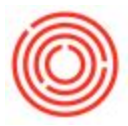

## Inactivate a Warehouse

## Summary

There are various scenarios for why a warehouse would need to be inactivated. The below step by step guide will explain how to do so within Orchestrated Software.

## Step by Step Guide

\*Access to the Warehouse Setup window is dependent upon your user authorizations.

1. Go to Administration > Setup > Inventory > Warehouses

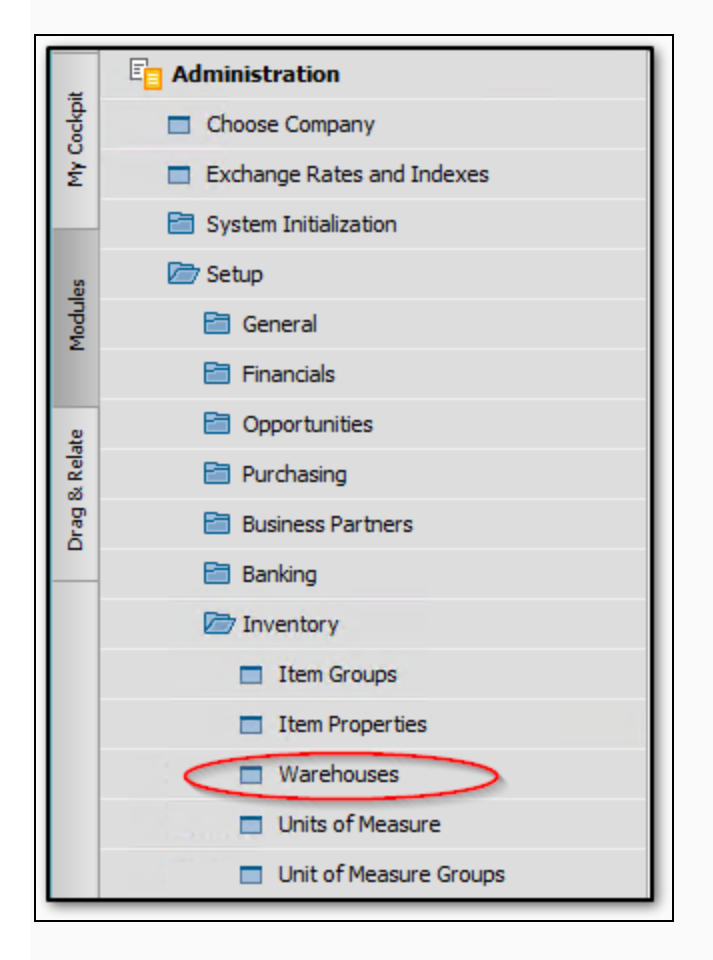

2.Switch to Find Mode (CTRL + F) and find the warehouse you wish to inactivate.

3. There will be an inactivate check box. Select the check box and then the update button.

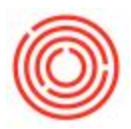

| Warehouses - Setup |                |                              |
|--------------------|----------------|------------------------------|
| Warehouse Code B99 | Warehouse Name | Bright Tank - DEFAULT        |
| Ge <u>n</u> eral   | Accounting     |                              |
| Inactive           |                | Drop-Ship                    |
| Location           | Main Brewery   | ✓ Nettable                   |
|                    |                | □ All <u>o</u> w Use Tax     |
| Street/PO Box      |                | Enable Bin Locations         |
| Street No.         |                |                              |
| Block              |                |                              |
| Zip Code           |                |                              |
| City               |                |                              |
| County             |                |                              |
| Country            | <b></b>        |                              |
| State              | <b>T</b>       |                              |
| GLN                |                | Show Location in Web Browser |
| Update Cancel      |                |                              |
|                    |                |                              |